Saving a Web Page in IE 8

1. Open the web page.

2. Click File or on the command toolbar choose Page.

**3.** Usually the folder in which to save it comes up as Documents, but you may choose a different folder if you prefer.

4. The website name will be already listed in the Name box but you may change the name, if you prefer

5. Click SAVE

Note: To choose a different format (other than the default MHTML), click the down arrow in the Save as Type box and select a format listed.

Revised 1/1/2012 JMM